# Részletfizetés (Instalment) tranzakció POS kezelői útmutató - kiegészítés

### Fontos!

A részletfizetés tranzakció a POS-terminálon nem kiválasztható funkció! A részletfizetés lehetőségét a bankkártyát kibocsátó bank ajánlhatja fel az adott vásárlásra vonatkozóan opcionálisan. A megjelenő ajánlatot követően a kártyabirtokos dönthet arról, hogy egy összegben vagy részletfizetéssel kívánja a vásárlást végrehajtani.

#### Vásárlás indítása

Nyomja meg a zöld gombot, adja meg az összeget, majd a zöld gombbal hagyja jóvá.

## Kártya beolvasása

Dugja be (chipes), húzza át (mágnescsíkos) vagy érintse a kártyát a terminálhoz!

#### Pin kód megadása

Ha a terminál kéri, kártyabirtokos megadja a PIN-kódját a terminálon vagy a PinPad-en. Amennyiben nincs kellő fedezet a számlán, a tranzakció már ekkor elutasításra kerül.

#### Fizetési opció kiválasztása a vásárló által:

- "teljes összeg" vagy "részletfizetés": fel le gombokkal, jóváhagyás: zöld gomb, elutasítás: piros gomb (elutasítás esetén teljes összegű vásárlásként fut le a tranzakció)
- "csak részletfizetés" esetén nincs választási lehetőség, jóváhagyás: zöld gomb, elutasítás: piros gomb (elutasítás esetén teljes összegű vásárlásként fut le a tranzakció)

#### Részletfizetés feltételeinek kiválasztása

A vásárló kiválasztja a kibocsátó bank által felajánlott lehetőségek közül a számára megfelelő futamidőt:

- vagy fel-le gombbal a felajánlott lehetőségek listájából (pl. 3,6,9 hónap) jóváhagyás: zöld gomb
- vagy a hónapok számának beírásával, ha időintervallumból kell választania (pl. 6-18 hónap között bármilyen 6 és 18 közötti szám) – jóváhagyás: zöld gomb

<u>Kiválasztott opció jóváhagyása</u>: **zöld gomb,** elutasítás: **piros gomb** (elutasítás esetén teljes összegű vásárlásként fut le a tranzakció).

Összefoglaló képernyőn megjelenik a visszafizetendő összeg és a választott hónapok száma.

 jóváhagyás: zöld gomb, elutasítás: piros gomb (elutasítás esetén teljes összegű vásárlásként fut le a tranzakció).

#### Bizonylatnyomtatás

- kereskedői példány: a szokásos tartalmú VÁSÁRLÁS bizonylat
- vevőpéldány: részletfizetésre vonatkozó információkat tartalmaz